## Prva vizualna Android aplikacija

V Eclipse pričnemo nov projekt: File/New/Project/Android Project. Ime projekta izberemo, npr. UgibanjeStevila. Za Build target izberemo Android 2.2 (delovati bi moralo tudi za druge verzije).

Package name (izberemo), npr: si.moje.igre

## Izgled aplikacije

a 🚰 UgibanjeStevila b 🗁 src gen [Generated Java Files] Android 2.2  $\triangleright$ 🔁 assets 🖻 📴 bin 🔺 📴 res b 🗁 drawable-hdpi b 🗁 drawable-ldpi b 🗁 drawable-mdpi Iayout x main.xml b 🗁 values AndroidManifest.xml proguard.cfg project.properties

V projektu izberemo res/layout/main.xml, kjer bomo uredili končni videz naše aplikacije.

Desno kliknemo na objekt na ekranu in izberemo Show In.../Properties, da bomo videli lastnosti objekta.

Objekt z napisom "Hello World..." lahko odstranimo s tipko delete. Na levi izberemo TextView, in ga povlečemo na ekran. Pod Properties lahko vidimo lastnosti tega objekta (če niso vidne, preprosto kliknemo izven objekta in nato nazaj na objekt). V lastnostih (Properties) poiščemo polje id, kjer določimo ime tega objekta, npr. @+id/txtNavodilo, saj bomo v tem objektu prikazali navodilo igre. Spremenimo še lastnost Layout Width na vrednost fill\_parent.

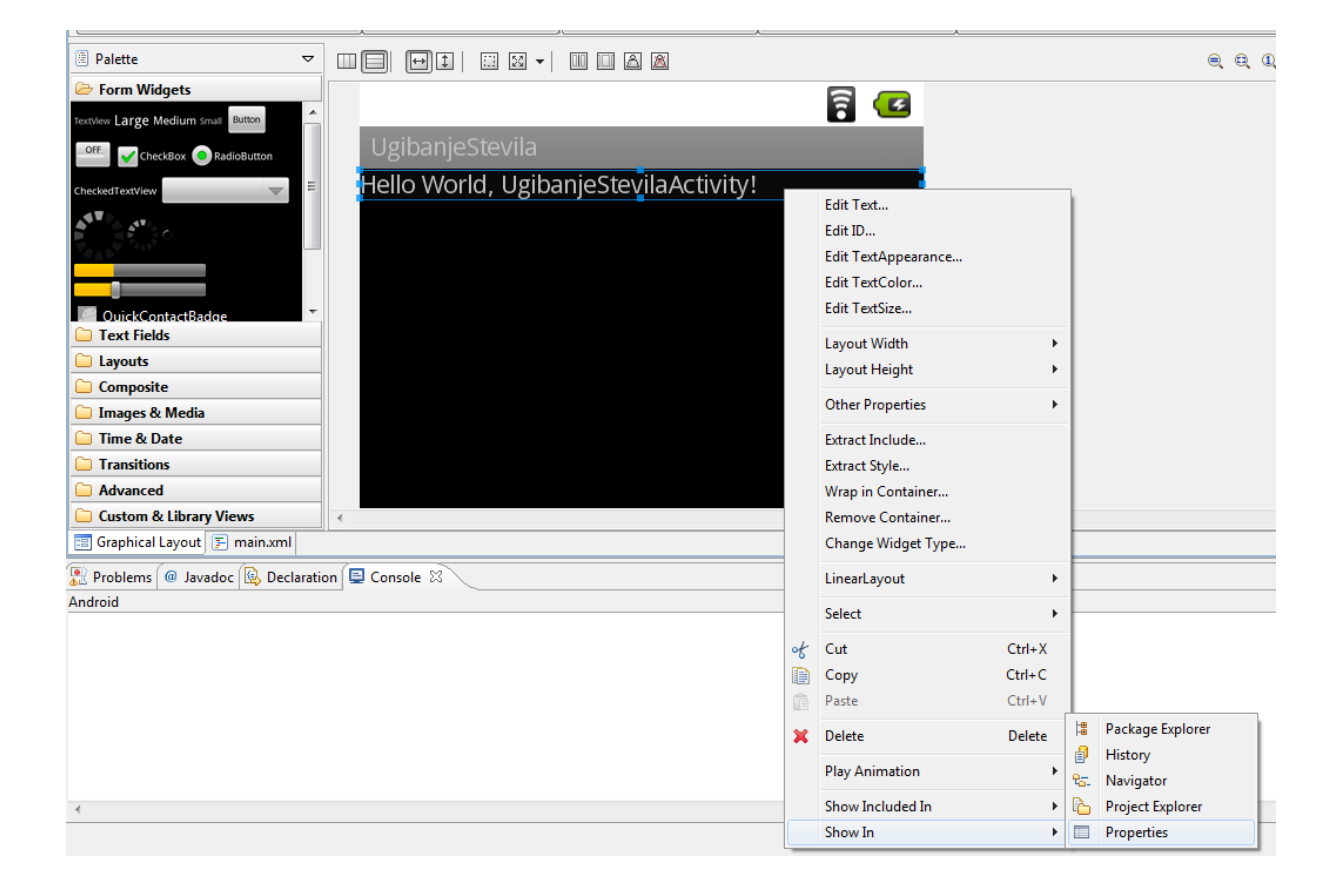

Na podoben način pod Text Fileds na levi na ekran povlečemo še polje Number (tisto s številom 42). V tako polje lahko vnašamo samo nenegativna števila. Nastavimo id objekta na @+id/edtStevilo.

Sedaj želimo dodati še dva gumba, da bosta oba prikazana v isti vrstici/liniji, bomo najprej dodali na ekran objekt LinearLayout (horizontal), v katerem prikazujemo objekte v horizontalnem zaporedju; najdemo ga na levi pod Layouts.

Dodajmo prvi gumb v ta layout. Določimo mu naslednje lastnosti:

| @+id/btnUgibaj |
|----------------|
| Ugibaj!        |
| 30px           |
| 30px           |
|                |

Dodajmo še drugi gumb v ta layout. Določimo mu naslednje lastnosti:

| Id            | @+id/btnKonec |
|---------------|---------------|
| Text          | Predaj se     |
| Padding left  | 30рх          |
| Padding right | 30px          |

Izgled naše aplikacije po dodajanju je:

|              |           | 🧃 🥶 |
|--------------|-----------|-----|
| UgibanjeStev | /ila      |     |
| TextView     |           |     |
|              |           |     |
| Ugibaj!      | Predaj se |     |
|              |           |     |
|              |           |     |

## Programski del

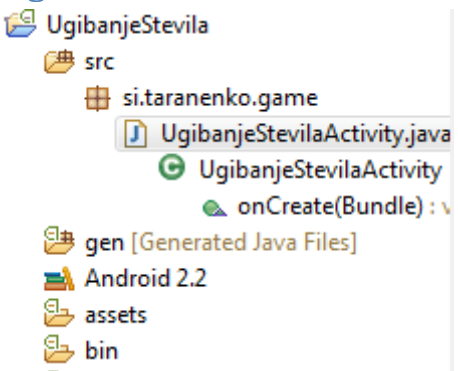

Pod src/ime paketa odpremo .java datoteko, v našem primeru UgibanjeStevilaActivity.java.

V razred UgibanjeStevilaActivity bomo dodali najprej novo funkcijo, ki se bo sprožila ob vsakem začetku nove igre. Ker si bo program izmislil naključno število, potrebujemo v razredu še dva objekta: generator naključnih števil in celo število, ki bo predstavljalo trenutno izmišljeno število.

Dodamo torej:

```
private Random generator = new Random();
private int stevilo;
```

Za razred Random, moramo vključiti še ustrezno knjižnico, zato na vrhu dodamo:

```
import java.util.Random;
```

Pripravljeni smo za funkcijo, ki prične novo igro. V tej funkciji bomo priredili tudi besedilo v objektu za prikaz navodila. Končna funkcija bo izgledala takole:

```
private void novaIgra() {
    TextView tv = (TextView)findViewById(R.id.txtNavodilo);
    tv.setText("Ugani število, ki sem si ga izmislil. Je med 1 in 100.");
    stevilo = generator.nextInt(100)+1;
}
```

Za tip TextView moramo vključiti še ustrezno knjižnico: import android.widget.TextView;

Z vrstico

TextView tv = (TextView)findViewById(R.id.txtNavodilo);

v spremenljivko tv dobimo objekt, ki smo ga poimenovali txtNavodilo – objekt za prikaz besedila. Besedilo, ki ga ta objekt prikazuje, se spremeni s funkcijo setText(). Z zadnjim stavkom v funkciji generiramo naključno število med 1 in 100.

Naslednja stvar, ki jo moramo urediti je, da bo program reagiral na oba gumba. To storimo v dveh korakih:

- 1. pridobimo objekt, ki predstavlja gumb
- 2. objektu priredimo OnClickListener reagira ob kliku na gumb.

V kodi bo stvar izgledala takole:

```
Button btnOk = (Button)findViewById(R.id.btnUgibaj);
btnOk.setOnClickListener(new OnClickListener() {
      public void onClick(View v) {
            // TODO Auto-generated method stub
            EditText txt = (EditText)findViewById(R.id.edtStevilo);
            String s = txt.getText().toString();
            if (s.length()==0) {
                  showDialog(DIALOG_NONUMBER);
            } else {
                  int ugib = Integer.parseInt(s);
                  if (ugib == stevilo) {
                        showDialog(DIALOG_TOCNO);
                  } else if (ugib > stevilo) {
                        showDialog(DIALOG_PREVEC);
                  } else {
                        showDialog(DIALOG_PREMALO);
                  }
            }
      }
});
```

S funkcijo showDialog(int) prikažemo dialog na ekranu, da bo delo lažje, bomo v razred dodali celoštevilske konstante, ki predstavljajo posamezne dialoge:

```
private static final int DIALOG_NONUMBER = 1;
private static final int DIALOG_PREVEC = 2;
private static final int DIALOG_PREMALO = 3;
private static final int DIALOG_TOCNO = 4;
private static final int DIALOG_GIVEUP = 5;
```

Podobno naredimo še za drugi gumb:

public void onClick(View v) {
 showDialog(DIALOG\_GIVEUP);
}

});

Vse kar še manjka, je prekrita funkcija za prikaz dialogov:

```
public Dialog onCreateDialog(int id) { }
```

Ta funkcija se kliče, ko izvedemo funkcijo showDialog(). V tej funkciji bomo s switch stavkom prikazali ustrezen dialog, npr:

case DIALOG\_TOCNO:

```
return new AlertDialog.Builder(this)
    .setTitle("Bravo!")
    .setMessage("Uganil si stevilo! Nova igra?")
    .setPositiveButton("Da", new Dialog.OnClickListener() {
            public void onClick(DialogInterface dlg, int x){
                novalgra();
            }
        })
    .setNegativeButton("Ne", new Dialog.OnClickListener() {
            public void onClick(DialogInterface dlg, int x){
                finish();
            }
        })
        .create();
    }
}
```

Ko smo za vse konstante zapisali ustrezen objekt, smo pripravljeni za zagon in testiranje aplikacije: Run as Android Application.

Celoten projekt je v pripeti datoteki.

```
Celotna koda
package si.taranenko.game;
import java.util.Random;
import android.app.Activity;
import android.app.AlertDialog;
import android.app.Dialog;
import android.content.DialogInterface;
import android.os.Bundle;
import android.view.View;
import android.view.View.OnClickListener;
import android.widget.Button;
import android.widget.EditText;
import android.widget.TextView;
public class UgibanjeStevilaActivity extends Activity {
      private Random generator = new Random();
      private int stevilo;
      private static final int DIALOG NONUMBER = 1;
      private static final int DIALOG PREVEC = 2;
      private static final int DIALOG PREMALO = 3;
      private static final int DIALOG TOCNO = 4;
      private static final int DIALOG_GIVEUP = 5;
      private void novaIgra() {
             TextView tv = (TextView)findViewById(R.id.txtNavodilo);
             tv.setText("Ugani število, ki sem si ga izmislil. Je med 1 in 100.");
             stevilo = generator.nextInt(100)+1;
      }
    /** Called when the activity is first created. */
    @Override
    public void onCreate(Bundle savedInstanceState) {
        super.onCreate(savedInstanceState);
        setContentView(R.layout.main);
        novaIgra();
        Button btnOk = (Button)findViewById(R.id.btnUgibaj);
        btn0k.setOnClickListener(new OnClickListener() {
                   public void onClick(View v) {
                          EditText txt = (EditText)findViewById(R.id.edtStevilo);
                          String s = txt.getText().toString();
                                if (s.length()==0) {
                                       showDialog(DIALOG_NONUMBER);
                                } else {
                                       int ugib = Integer.parseInt(s);
                                       if (ugib == stevilo) {
                                              showDialog(DIALOG_TOCNO);
                                       } else if (ugib > stevilo) {
                                              showDialog(DIALOG_PREVEC);
                                       } else {
```

showDialog(DIALOG\_PREMALO);

```
}
```

}

}

```
Button btnGiveUp = (Button)findViewById(R.id.btnKonec);
    btnGiveUp.setOnClickListener(new OnClickListener() {
               public void onClick(View v) {
                      showDialog(DIALOG_GIVEUP);
               }
         });
}
public Dialog onCreateDialog(int id){
  switch (id) {
  case DIALOG_TOCNO:
         return new AlertDialog.Builder(this)
               .setTitle("Bravo!")
               .setMessage("Uganil si stevilo! Nova igra?")
               .setPositiveButton("Da", new Dialog.OnClickListener() {
                      public void onClick(DialogInterface dlg, int x){
                            novaIgra();
                      }
               })
               .setNegativeButton("Ne", new Dialog.OnClickListener() {
                      public void onClick(DialogInterface dlg, int x){
                            finish();
                      }
               })
               .create();
  case DIALOG NONUMBER:
         return new AlertDialog.Builder(this)
               .setTitle("Nevidno stevilo!")
               .setMessage("Vnesi stevilo!")
               .setPositiveButton("Ok", null)
               .create();
  case DIALOG PREVEC:
         return new AlertDialog.Builder(this)
               .setTitle("Ni pravilno")
               .setMessage("Tvoje stevilo je preveliko!")
               .setPositiveButton("0k", null)
               .create();
  case DIALOG PREMALO:
         return new AlertDialog.Builder(this)
               .setTitle("Ni pravilno")
               .setMessage("Tvoje stevilo je premalo!")
               .setPositiveButton("0k", null)
               .create();
  case DIALOG GIVEUP:
         return new AlertDialog.Builder(this)
               .setTitle("Loser!")
               .setMessage("Vdal si se! Nova igra?")
               .setPositiveButton("Da", new Dialog.OnClickListener() {
                      public void onClick(DialogInterface dlg, int x){
                            novaIgra();
                      }
               })
```

});

Delo pripravil: Tadej Seme Zapisal: Andrej Taranenko